## **ISTRUZIONI UTILIZZO APP PER CICLISTA**

1. Scarica l'app e **registrati con la stessa email usata per effettuare l'iscrizione in ARI**. Se le due email non corrispondono non puoi vedere l'evento nell'APP.

**Cosa fare in questo caso?** disinstallare e reinstallare l'APP oppure chiedere all'organizzatore di correggere l'email di iscrizione in ARI (ma attenzione quella mail corrisponde al tuo user ID).

2. Ricordati che puoi viaggiare con APP o linea dati spenta. Però nel momento in cui arrivate ad un checkpoint, ricordate di ATTIVARE il GPS (ed aspettare il segnale verde) e di ATTIVARE i DATI. Se non attivate la connessione dati i QR restano nel vostro telefono, ma l'organizzatore non ha modo di capire dove siete. Quando siete pronti a ripartire, se volete, potete disattivare GPS e rete dati

3. In caso di problemi con la scansione del QR non preoccuparti. E' sempre possibile andare nel menu TEMPI MANUALI, aspettare di avere il segnale GPS, e premere CHECKPOINT MANUALE. Il sistema verificherà la posizione in cui ti trovi, e nel caso sei nei pressi del checkpoint ti validerà in automatico. Anche in questo caso assicurati di avere la rete dati attiva per poter trasmettere la tua posizione al server.

4. Ricordati che **per farci capire che hai terminato devi sparare lo stesso QRCode che hai sparato alla partenza anche all'arrivo.** In questo modo il tuo giro sarà terminato ed il tuo tempo calcolato. Anche se il cronometro continua ad andare non preoccuparti. Fa fede l'orario di sparo del QR Code. **Per fermare il timer vai in TEMPI MANUALI e clicca su MANUAL FINISH** 

5. Assicurati che al termine del tuo giro il telefono abbia la rete dati attiva. Dal menu STORICO TEMPI puoi controllare che i tuoi dati siano stati correttamente inviati (orari colore verde). Se sono rossi significa che i dati sono ancora nel tuo telefono. Aspetta un minuto e saranno spediti in automatico non appena il telefono avrà segnale.

## RACCOMANDAZIONI

- 1) PORTA SEMPRE CON TE LA MASCHERINA ED INDOSSALA QUANDO NON SEI IN BICI.
- 2) PORTA SEMPRE CON TE L'AUTOCERTIFICAZIONE COVID.
- 3) EVITA DI FARE ASSEMBRAMENTO CON ALTRI PARTECIPANTI. TI SALUTERAI CON GLI ALTRI PEDALANDO LUNGO IL PERCORSO.
- 4) EVITA DI FARE ASSEMBRAMENTO DURANTE LE OPERAZIONI DI CHECK-IN. TROVERAI PIU' CARTELLI CON IL QR-CODE SUL LUOGO DI PARTENZA.
- 5) VELOCIZZA LE OPERAZIONI DI PARTENZA, IN PARTICOLARE NELLA FASE DI START E FINISH
- 6) NON DIMENTICARTI DI SCARICARE SUL TUO SMARTPHONE L'APP ICRON QR PER POTER CONFERMARE IL TUO PASSAGGIO AI CHECKPOINT PREVISTI.
- 7) CARICA SE PUOI LA TRACCIA GPX SE POSSIEDI UN CICLOCOMPUTER CHE LO PERMETTE (GARMIN, POLAR, ETC.).
- 8) PORTA CON TE IL ROADBOOK. POTREBBE ESSERTI UTILE PER ALCUNE INDICAZIONI E PER LE COMUNICAZIONI IN CASO DI RITIRO O DI CRITICITA'.
- 9) RICORDA CHE L'APP ICRON QR FUNZIONA TRAMITE GPS. DOPO AVER CLICCATO SUL QR-CODE AL CHECKPOINT, PUOI ANCHE CHIUDERLA, PER POI ATTIVARLA NUOVAMENTE AL CHECKPOINT SUCCESSIVO, AL FINE DI PRESERVARE LA DURATA DELLA BATTERIA DEL TUO SMARTPHONE.
- 10) IN CASO DI MAL FUNZIONAMENTO DELL'APP PER QUALUNQUE MOTIVO È INDISPENSABILE FARSI UN SELFIE CON IL QR CODE ED INVIARLO TRAMITE WHATSAPP AL NUMERO INDICATO DALL'ORGANIZZAZIONE
- 11) RICORDA CHE L'APP ICRON QR PERMETTE DI SEGNALARE LA TUA POSIZIONE, L'EVENTUALE RITIRO O UNA EVENTUALE CRITICITA' ATTRAVERSO UN PULSANTE APPOSITO.
- 12) RICORDA CHE ALLA CONCLUSIONE DEL PERCORSO DEVI CLICCARE SULLO STESSO QR-CODE CHE E' COINCISO CON QUELLO DI PARTENZA. SERVE A COMUNICARE ALL'ORGANIZZATORE CHE HAI CONCLUSO LA RANDO. QUINDI CLICCA SUL TASTO "FINISH" DELL'APPLICAZIONE.